Dominican Republic E-Ticket Guide:

Begin by opening the following link:

https://eticket.migracion.gob.do/?\_gl=1\*1xj1r7s\*\_ga\*MTExMTg1NDE1NC4xNzE2Njc3NzQz\*\_g a\_4K15NKSXKB\*MTcyMTg0MzMwNi41LjAuMTcyMTg0MzMwNi42MC4wLjA

The main page should look like the following:

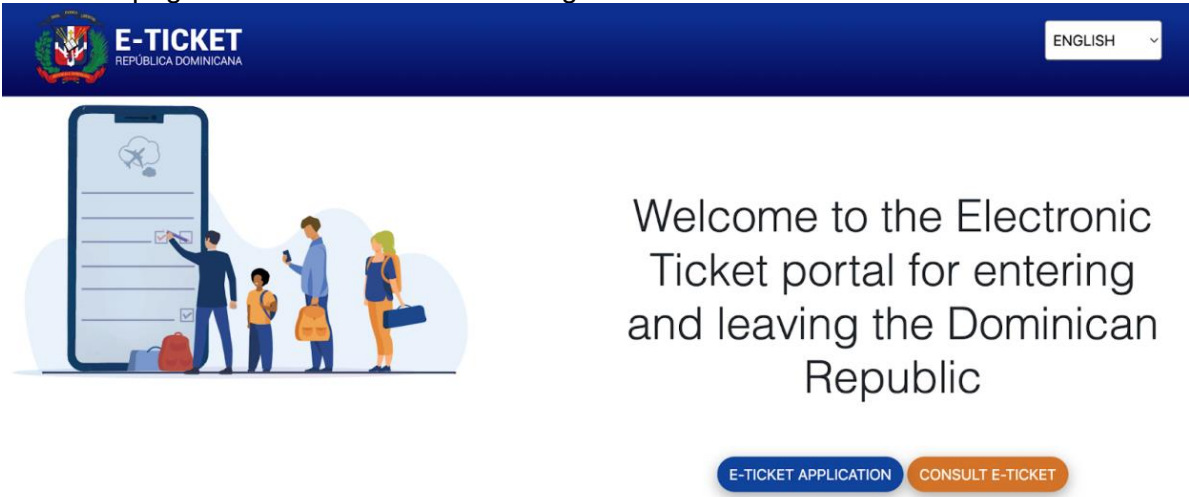

WHAT IS THE ELECTRONIC TICKET ?

Feel free to change the language as needed by the dropdown in the top right corner.

Begin by clicking the E-ticket application.

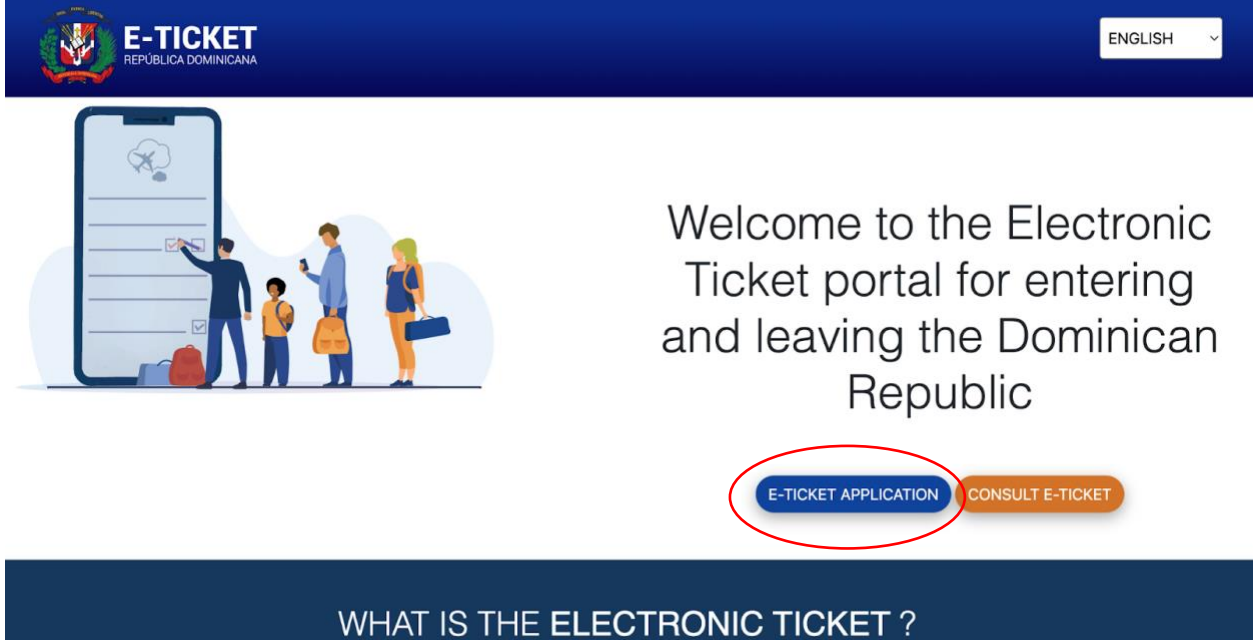

Click "New eTicket" or "Nuevo eTicket" in the pop-up.

If you're traveling with a group go ahead and slide the yes/no bar to the right of "Esta viajando acompanado de alguen mas?" to "no"

|                                                                                                    | SOLICITUD DE E-TICKET                                                                                                    |
|----------------------------------------------------------------------------------------------------|----------------------------------------------------------------------------------------------------|
|                                                                                                    | Los campos marcados con asterisco rojo son obligatorios<br>(*)<br>DESCARGAR MANUAL DEL VIAJERO (VER AQUI)<br>¿ESTA VIAJANDO ACOMPAÑADO DE ALGUEN<br>MAS? |
| Aviso<br>Asegúrese de ingresar el número de pasaporte y la<br>nacionalidad igual como figura en su pasaporte con el que | No soy un robot                                                                                                    |
| ra a Viajar                                                                                                    | Solicitar                                                                                                    |
|                                                                                                    | SALIR                                                                                                    |

The page may also look like the following depending on the language chosen.

|                                                                                                    | E-TICKET APPLICATION ?<br>Fields marked with a red asterisk are required (*)<br>DOWNLOAD TRAVELER MANUAL-SEE HERE<br>ARE YOU TRAVELING WITH SOMEONE ELSE? |
|----------------------------------------------------------------------------------------------------|----------------------------------------------------------------------------------------------------|
|                                                                                                    | SUBMIT                                                                                                    |
| i<br>Notice                                                                                                    | CANCEL                                                                                                    |
| Make sure to enter the passport number and nationality the same as it appears in your passport with which you are going to travel |                                                                                                    |

Keep "Are you traveling with someone else" on "no"

Each person will need their own QR-code for immigration.

#### Continue by clicking the blue "Submit" button or "Solicitar"

This will bring you to the next page. Take the UNIQUE code from the top of the page you'll need this in a later step.

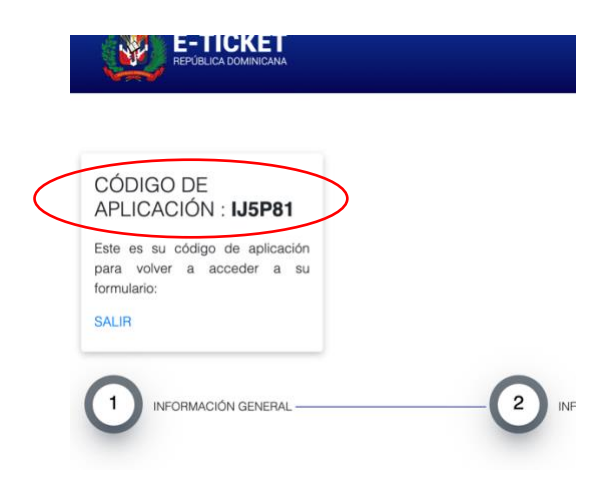

You are currently on the general information page.

This is asking for YOUR address as well as whether you are entering or exiting the country. You will need a code for both entering and exiting the country.

"Direccio permanente/ residencia" -Street Address "Pais de residencia" – Country of residence "Cuidad" – City "Estado" – State "Codigo Postal" – Zip Code/ Postal Code

Begin by clicking the "Entrada a La Republica Dominicana" or "Entrance Option"

### INFORMACIÓN GENERAL

Los campos marcados con asterisco rojo son obligatorios (\*)

| DIRECCIÓN PERMANENTE / RESIDENCIA * | PAÍS DE RESIDENCIA *   | CIUDAD *                           |
|-------------------------------------|------------------------|------------------------------------|
|                                     | SELECCIONAR UNA OPCIÓN | •                                  |
|                                     |                        | CLIC AQUI PARA SELECCIONAR         |
| ESTADO / (ex: New York)             | CODIGO POSTAL          |                                    |
|                                     |                        | ¿HACE ESCALAS EN OTROS PAÍSES? (NO |
| O ENTRADA A LA REPUBLICA DOMINICANA |                        |                                    |
|                                     | )                      |                                    |
|                                     |                        |                                    |
| O SALIDA DE LA REPUBLICA DOMINICANA |                        |                                    |
| X                                   |                        |                                    |

Once YOUR information is complete it should look like the following:

#### INFORMACIÓN GENERAL

Los campos marcados con asterisco rojo son obligatorios (\*)

DIRECCIÓN PERMANENTE / RESIDENCIA

123 ABC St.

United States of America (USA)

Burr Ridge

CLIC AQUI PARA SELECCIONAR

ESTADO / (ex: New York)

CODIGO POSTAL

Ilinois

CODIGO POSTAL

Binois

CODIGO POSTAL

Binois

CODIGO POSTAL

United States of America (USA)

(HACE ESCALAS EN OTROS PÁÍSES? NO

O SALIDA DE LA REPUBLICA DOMINICANA

ESTADO / (ex: New York)

CODIGO POSTAL

Binois

CODIGO POSTAL

Binois

CODIGO POSTAL

Binois

CODIGO POSTAL

Binois

CODIGO POSTAL

Binois

CODIGO POSTAL

Binois

CODIGO POSTAL

Binois

CODIGO POSTAL

Binois

CODIGO POSTAL

Binois

CODIGO POSTAL

Binois

CODIGO POSTAL

Binois

Click "Siguiente" to continue

|                                     |                        | CLIC AQUI PARA SELECCIONAR         |
|-------------------------------------|------------------------|------------------------------------|
| ESTADO / (ex: New York)<br>Illinois | CODIGO POSTAL<br>60521 | ¿HACE ESCALAS EN OTROS PAÍSES? (NO |
| ENTRADA A LA REPUBLICA DOMINICA     | ANA                    |                                    |
|                                     |                        |                                    |
| O SALIDA DE LA REPUBLICA DOMINICAI  | NA                     |                                    |
|                                     |                        |                                    |
|                                     |                        |                                    |
|                                     |                        | SIGUIENTE                          |

You will then be brought to an another information page. Begin with the primary passanger or "Pasejero principal"

"Nombres" – First Name "Apellidos" – Last Name/Family Name "Fecha de Nacimiento" – Date of Birth (Day, Month, Year) "Genero"- Gender "Lugar de Nacimiento" -Place of Birth

"La nacionalidad del pasaporte ed distina a su lugar de Nacimiento" – Is your passport nationality diffireint than your place of birth? If "yes: flip the switch to yes. "Numero de pasaporte" - Passport Number "Confirmar Pasaporte" – Confirm you passport number "Estado Civil" -Marital Status (Soltero-Single, Casado-Married) "Occupacion" -Occupation "Correo Electronico" -Email "Numero Telefonico" – Phone number

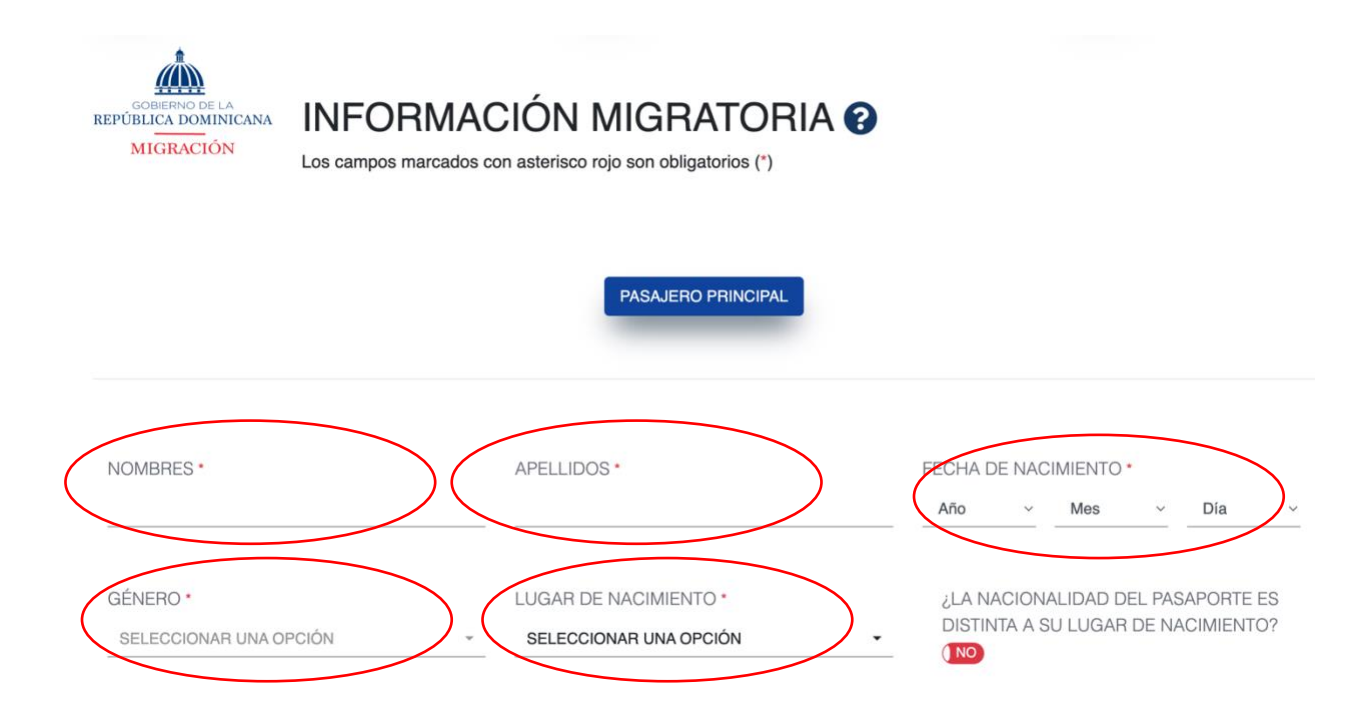

This is asking where you will reside when in DR. Click the first option.

# O ¿PERMANECERÁ EN UN ALOJAMIENTO PARTICULAR? (EJ: AIRBNB)

- ¿PERMANECERÁ EN UN HOTEL?
- FAMILIARES/AMIGOS
- CASA PROPIA
- EMBARQUE (BARCO/FERRY)
- TRÁNSITO

Fill in the church address as the following:

## DIRECCIÓN EN LA REPÚBLICA DOMINICANA

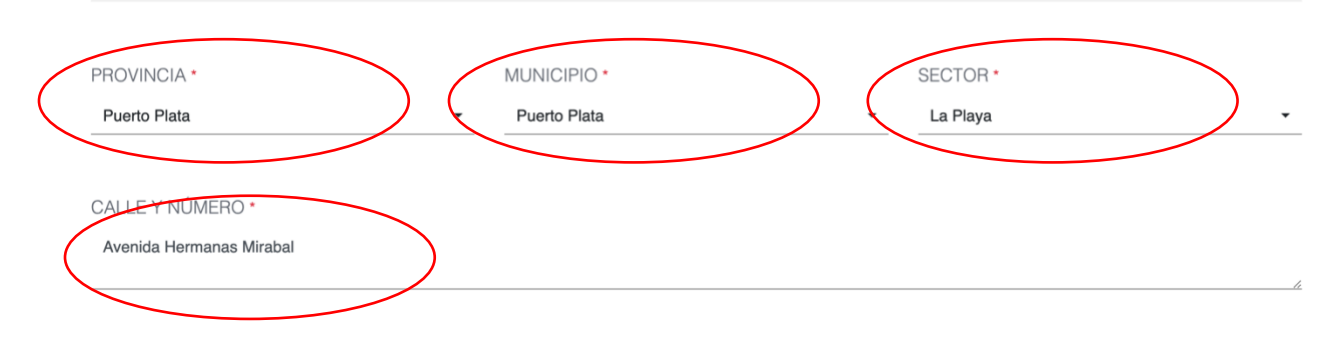

The "sector" section should be "jardines del Atlantico"

Fill in your respective departure (first slot) and arrival (second slot) airports. In addition to your airline name (third slot).

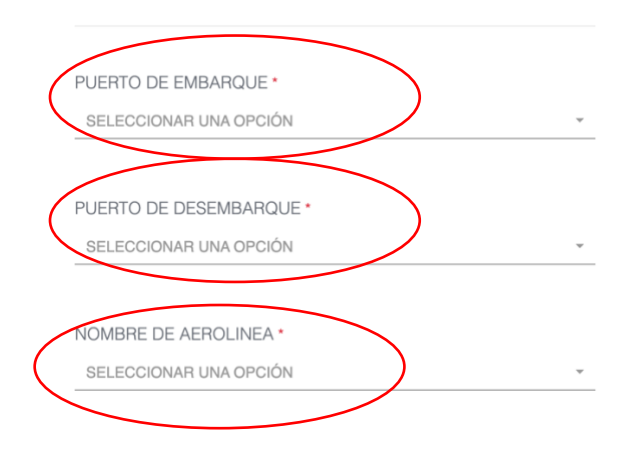

Fill in the date of your travel. The trip number from your airline. Your confirmation number from your airline. And the reasoning for the trip as "Recreo" or "Leisure"

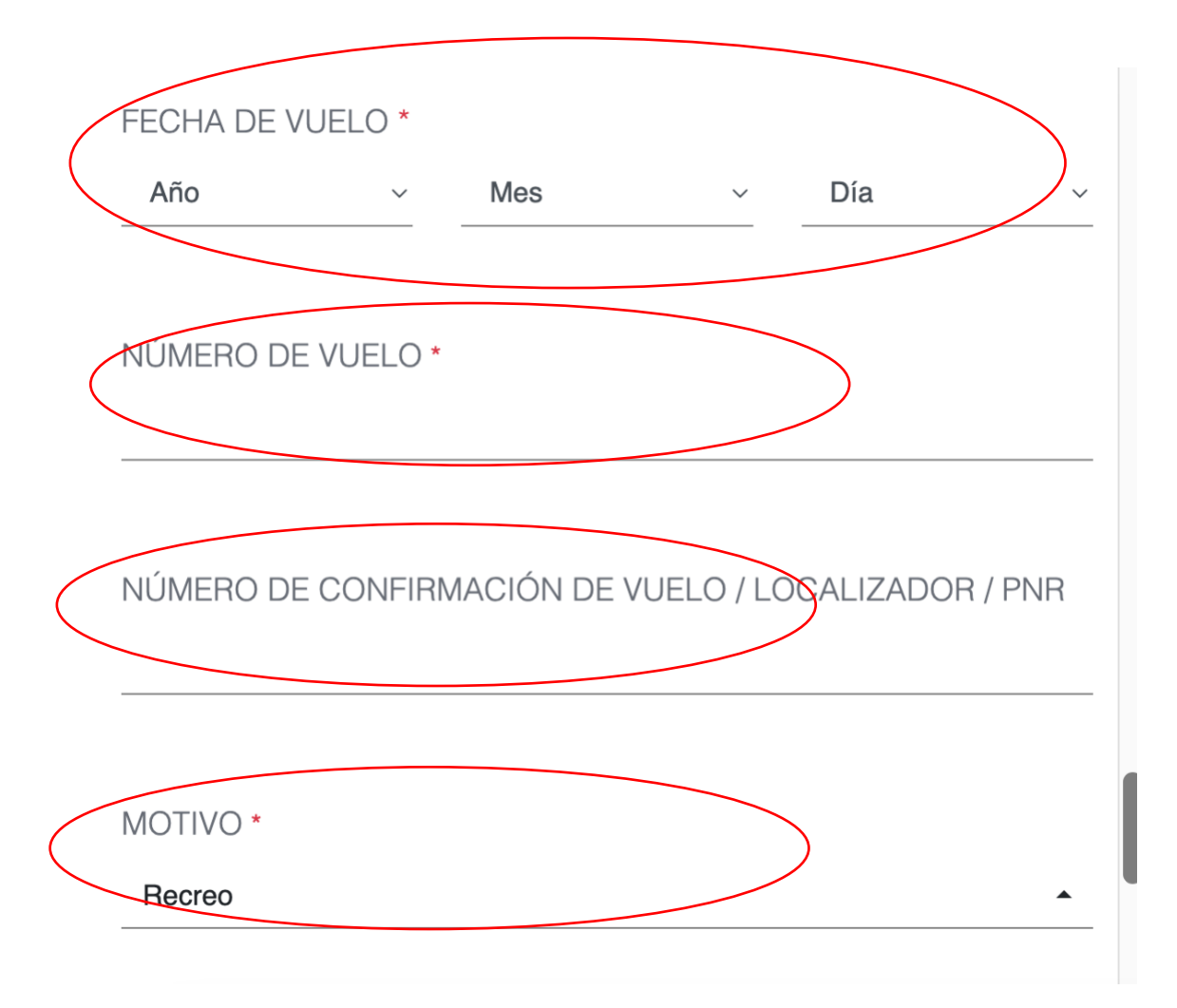

Fill in the number of days of your trip. Additionally, "ninguino" for the "deportes" or "sports" section.

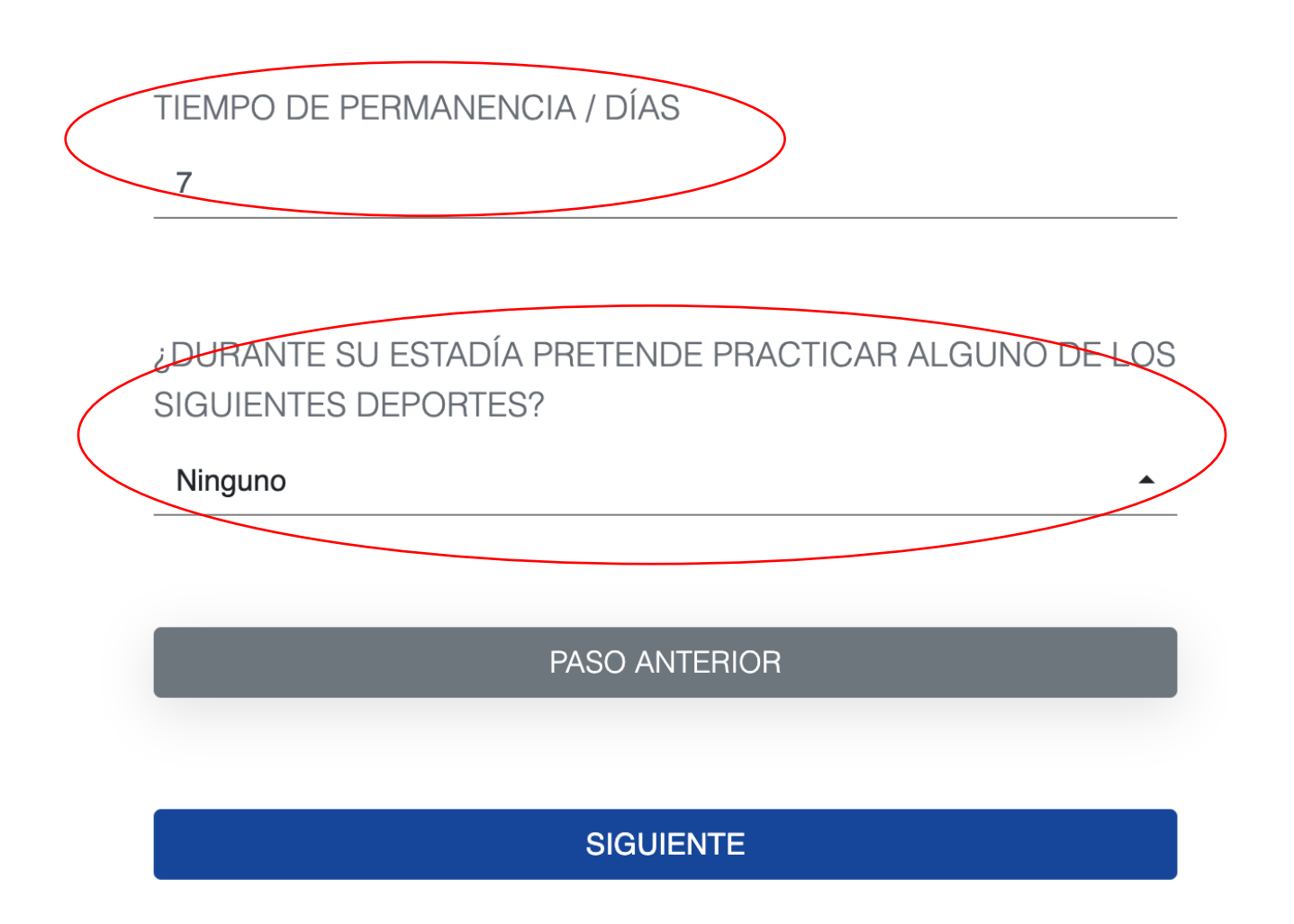

Click "Siguiente" to continue.

On the next page insert your application number and passport number. Your application number is the one we saved earlier.

|   | APLICACION : IJ5P81                                           |   |      |
|---|---------------------------------------------------------------|---|------|
|   | Este es su codigo de aplicación<br>para volver a acceder a su |   |      |
|   | SALIR                                                         |   |      |
| - | -                                                             | _ | -    |
| ( | 1 INFORMACIÓN GENERAL -                                       |   | 2 IN |

Continue to the customs information and leave the options as "No". And click next.

|                  | SHE SHEN                                                                                                    |
|------------------|----------------------------------------------------------------------------------------------------|
| $\left( \right)$ | DO YOU BRING OR BRING WITH YOU OR IN YOUR LUGGAGE (S), YOU AND / OR YOUR FAMILY MEMBERS, CURRENCY VALUES OR ANOTHER PAYMENT INSTRUMENT, AN AMOUNT IN EXCESS OF USD \$ 10,000.00 OR ITS EQUIVALENT IN ANOTHER (S) TYPE (S) OF CURRENCY (S)?                                                                                                    |
|                  | DO YOU BRING WITH YOU OR IN YOUR LUGGAGE LIVE ANIMALS, PLANTS OR FOOD PRODUCTS?                                                                                                    |
|                  | DO YOU BRING WITH YOU OR IN YOUR BAGGAGE GOODS SUBJECT TO TAX PAYMENT?                                                                                                    |
|                  | NOTE: THE PASSENGER MAY BRING GOODS OR OBJECTS FOR GIFTS FOR A TOTAL VALUE OF UP TO USD \$ 500.00 (FIVE HUNDRED DOLLARS). THIS EASE CAN ONLY BE USED AND APPLIED ONCE EVERY (3) MONTHS.                                                                                                    |
|                  | NOTE: THE PRESENTATION OF THIS DECLARATION IS MANDATORY FOR ALL PASSENGERS WHO LEAVE OR ENTER THE DR. FOR MINORS, THIS FORM MUST<br>BE COMPLETED AND SIGNED BY THE RESPONSIBLE ADULT. THE DECLARATION OF INFORMATION FAULTS OR INCOMPLETES MAY ORIGINATE PENALTIES<br>SUCH AS SEIZURES OF SECURITIES, OF GOODS AND DEPRIVATION OF FREEDOM, ACCORDING TO ARTICLE 200 OF LAW 3489, OF CUSTOMS REGIME, AND<br>ARTICLE 4 OF LAW NO. 155-17 AGAINST WASHING ASSETS. THIS DECLARATION MUST BE SIGNED BY THE PASSENGER WHERE IT IS INDICATED |
|                  |                                                                                                    |
|                  | PREVIOUS STEP NEXT                                                                                                    |

Accept the terms with the blue box and continue to complete the exit ticket.

Continue with your information for your departure.

You will then be sent to a page with both your arrival and departure QR code-save this as you will need it for customs when arriving and departing.

| ICKET<br>TO THE DOMINICAN REPUBLIC                                                                                                    |                                                               |
|----------------------------------------------------------------------------------------------------|---------------------------------------------------------------|
|                                                                                                    | GORENNO DE LA<br>REPUBLICA DOMINICANA<br>MIGRACIÓN            |
| APPLICATION CODE: U229Q8<br>NAMES: SHE SHEN<br>PASSPORT NUMBER: 111111111<br>COUNTRY OF NATIONALITY: USA<br>DATE OF ISSUE:<br>MONTH DAY YEAR<br>10 21 2024<br>MIGRATION: ENTRADA<br>FLIGHT DATE:<br>MONTH DAY YEAR<br>11 22 2024 |                                                               |
|                                                                                                    | EXCLUSIVE USE QR CODE FOR CUSTOMS VALIDATION.                 |
| RE FROM DOMINICAN REPUBLIC                                                                                                    | FLIGHT NUMBER     AIRLINE NAME       1234     Deita Air Lines |
| RE FROM DOMINICAN REPUBLIC                                                                                                    | ELIGHT NUMBER     AIRLINE NAME       1234     Delta Air Lines |
| RE FROM DOMINICAN REPUBLIC                                                                                                    | <text><text><image/></text></text>                            |